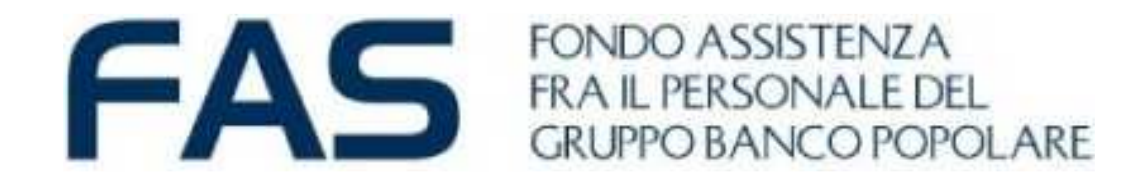

# PRESTAZIONI DIRETTE VoucherSalute®

11 dicembre 2024 Fas - Previmedical

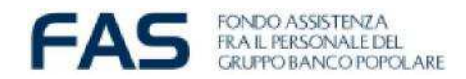

# Premessa... ASSISTENZA DIRETTA – COS'E'?

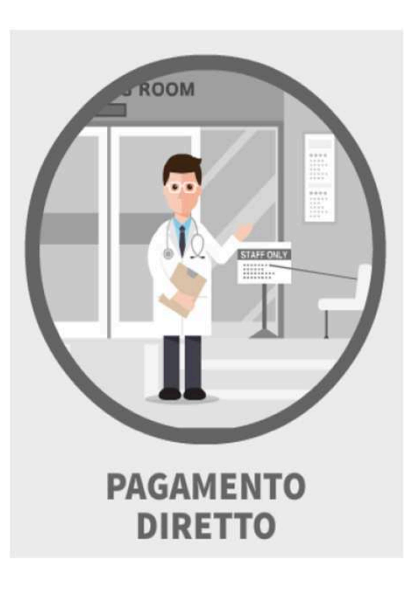

E' riconosciuta ai Soci la facoltà di accedere alle strutture convenzionate appartenenti al network sanitario reso disponibile dal Fondo tramite Previmedical S.p.A. -società specializzata incaricata della gestione del networkcon pagamento diretto alle strutture convenzionate da parte di Previmedical dell'importo dovuto per la prestazione ricevuta dal Socio al Fondo, il quale pertanto non deve anticipare alcuna somma fatta eccezione per eventuali franchigie e/o scoperti che rimangono a suo carico. Tale franchigia a proprio carico sarà successivamente richiedibile, come rimborso ASA.

L'assistenza diretta era oggi riconosciuta al Socio FAS per interventi chirurgici anche ambulatoriali e per i grandi interventi.

Da oggi sarà possibile attivarla per:

- visite specialistiche
- cure odontoiatriche
- accertamenti diagnostici ed esami di laboratorio

#### **ASSISTENZA DIRETTE**

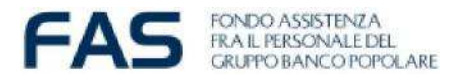

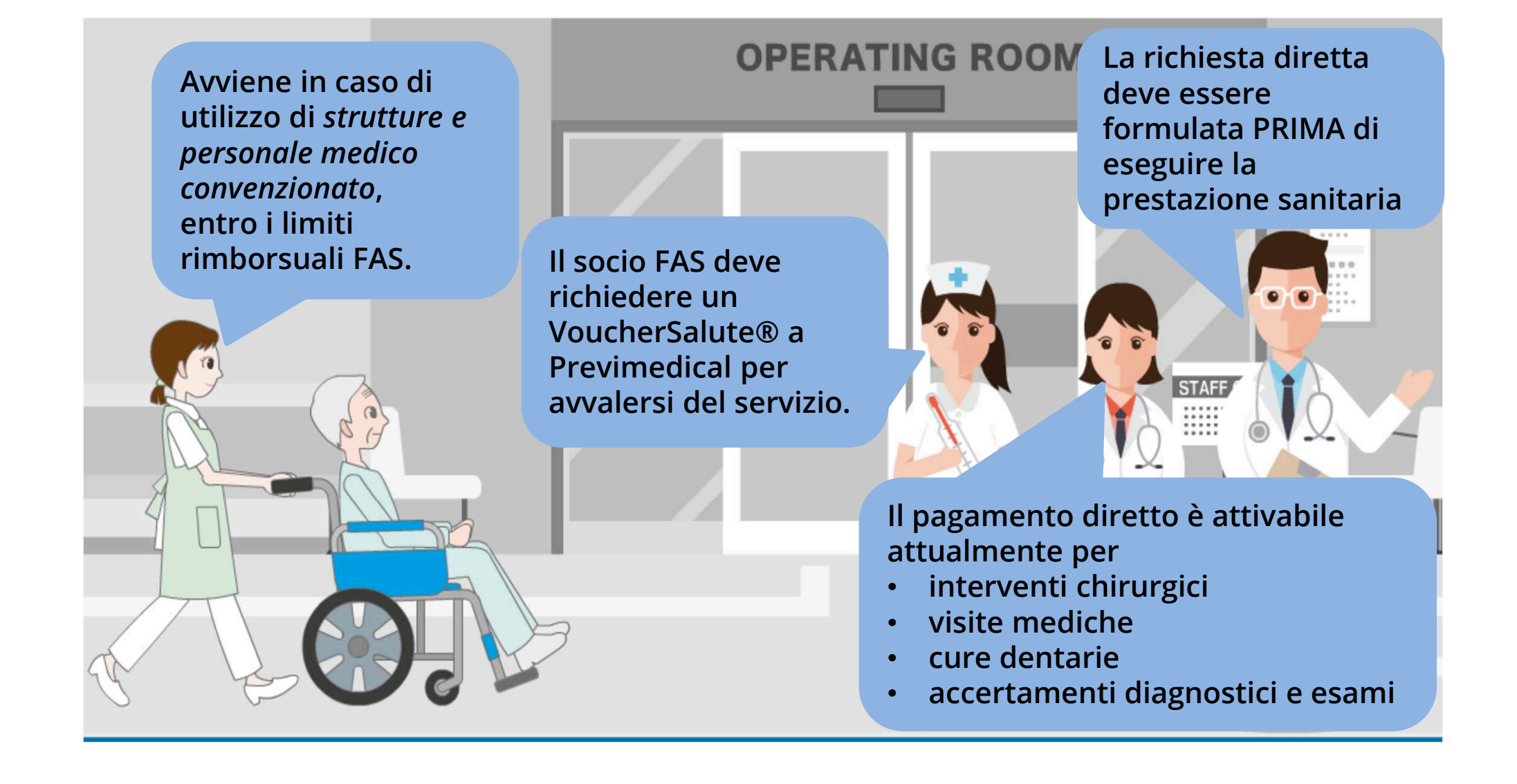

# ASSISTENZA DIRETTA – quali documenti

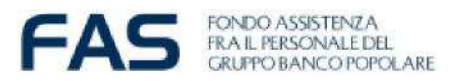

Qualora sia previsto dalle regole FAS, per ricevere **l'autorizzazione a procedere** in forma DIRETTA, viene chiesto all'assistito da parte della Centrale Operativa Previmedical di comunicare/inviare (on-line, telefono, fax) **prescrizione medica e/o motivazione/patologia**:

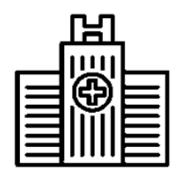

INTERVENTI CHIRURGICI, GRANDI INTERVENTI: prescrizione medica contenente l'indicazione della prestazione e la diagnosi

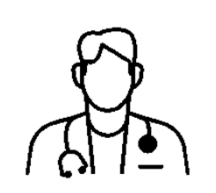

VISITE SPECIALISTICHE: solo per alcune visite, vedere allegato C in <u>Allegati di</u> <u>PRESTAZIONI E SUSSIDI</u> sul sito del FAS, fornire motivazione/patologia redatta da medico

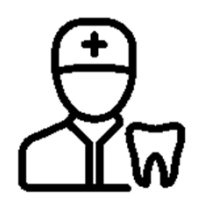

CURE ODONTOIATRICHE: attivabile solo prenotando «prima visita con ablazione» presso dentista convenzionato

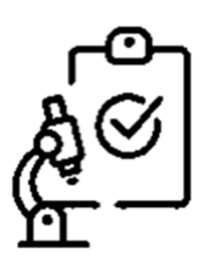

ACCERTAMENTI DIAGNOSTICI ED ESAMI DI LABORATORIO: prescrizione medica ad esclusione degli esami di laboratorio

#### ASSISTENZA DIRETTA – Call Center Previmedical FAS

Contattare la Centrale Operativa Previmedical ai seguenti numeri telefonici dedicati:

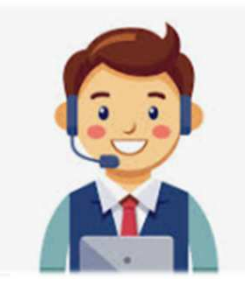

- 800.90.14.25 da telefono fisso (numero verde)
- 0422 1744079 (da cellulare e dall'estero)

dal lunedì al venerdì dalle ore 8:30 alle 20:00 ed il sabato dalle 8:30 alle 13:30, esclusi festivi (scelte 1 -1- 2 per parlare con un operatore)

Il Socio dovrà fornire alla Centrale Operativa le seguenti informazioni:

- cognome e nome indicando di essere Socio del Fondo Assistenza Banco Popolare;
- cognome e nome del beneficiario se diverso dal socio
- recapito telefonico e/o indirizzo mail della persona che deve effettuare la prestazione;
- ove previsto lettura della documentazione medica
- risposte adeguate alle domande dell'operatore telefonico

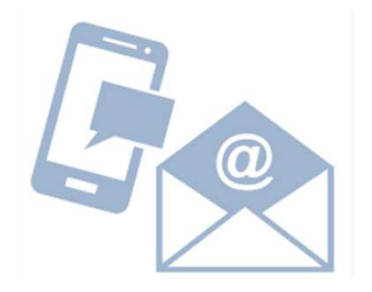

Successivamente alla chiusura della telefonata, **riceverà una sms o una mail di conferma indicante il numero di pratica.** 

Ove necessario riceverà **richiesta di integrazione documentale**, si potrà procedere allegando la documentazione direttamente all'email ricevuta oppure attraverso l'Area Riservata – Le mie pratiche.

#### ASSISTENZA DIRETTA – Call Center Previmedical FAS

Superati positivamente i controlli amministrativi e medico assicurativi post apertura richiesta, la **Centrale operativa**:

# VOUCHERSALUTE®

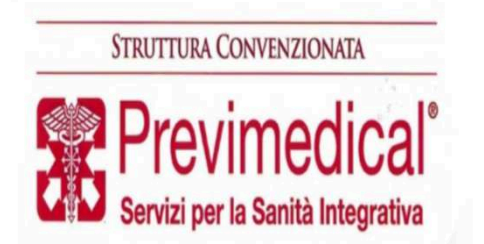

- rilascia (autorizza) all'assistito un Voucher entro 7 giorni di calendario dalla data della presa in carico completa della documentazione giustificativa, dove sono evidenziate le spese a carico del Socio (per es.: franchigie, scoperti): qualora venga richiesta integrazione documentale il termine di 7 giorni decorre dal giorno di ricevimento della documentazione completa
- invia il voucher al Socio per mail o sms (a seconda della scelta fatta con l'operatore) e alla struttura convenzionata.

Per ulteriori info su Voucher AUTORIZZATO vedere pag. 19 e 20

#### ASSISTENZA DIRETTA – AREA RISERVATA

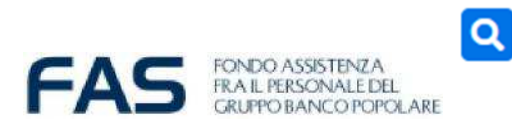

| RICERCA CONVENZIONI                                                                          | STRUTTURE                          | ESTAZIONI MEDICI      |
|----------------------------------------------------------------------------------------------|------------------------------------|-----------------------|
| Trova le strutture convenzionate                                                             | Provincia                          | Comune/Località       |
| con possibilità di specificare<br>diversi parametri per venire<br>incontro alle tue esigenze | Prestazione                        |                       |
|                                                                                              | Nel raggio di<br>Km 10 Km 30 Km 50 | O dalla mia residenza |
|                                                                                              | -                                  | 🔍 dal CAP             |

#### STRUTTURE E MEDICI CONVENZIONATI

Motore di ricerca con l'elenco di tutti i professionisti medici convenzionati che operano nelle strutture

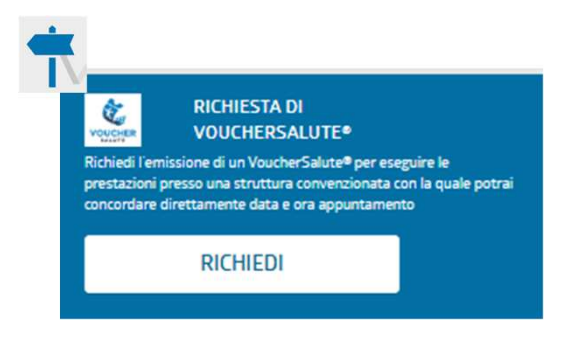

#### **VOUCHERSALUTE®**

È possibile richiedere il VoucherSalute®, accedendo a strutture convenzionate, relativamente alle spese previste nei limiti dalla copertura.

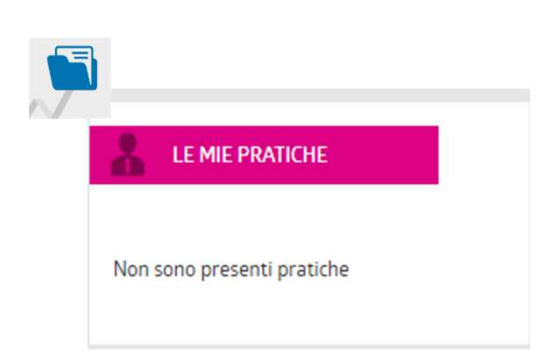

#### LE MIE PRATICHE

Per ogni singola pratica verrà reso disponibile lo stato della lavorazione con la data del pagamento, la tipologia della prestazione medica, la persona interessata (iscritto o familiare), il totale del rimborso.

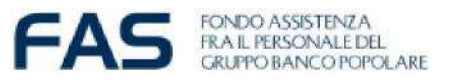

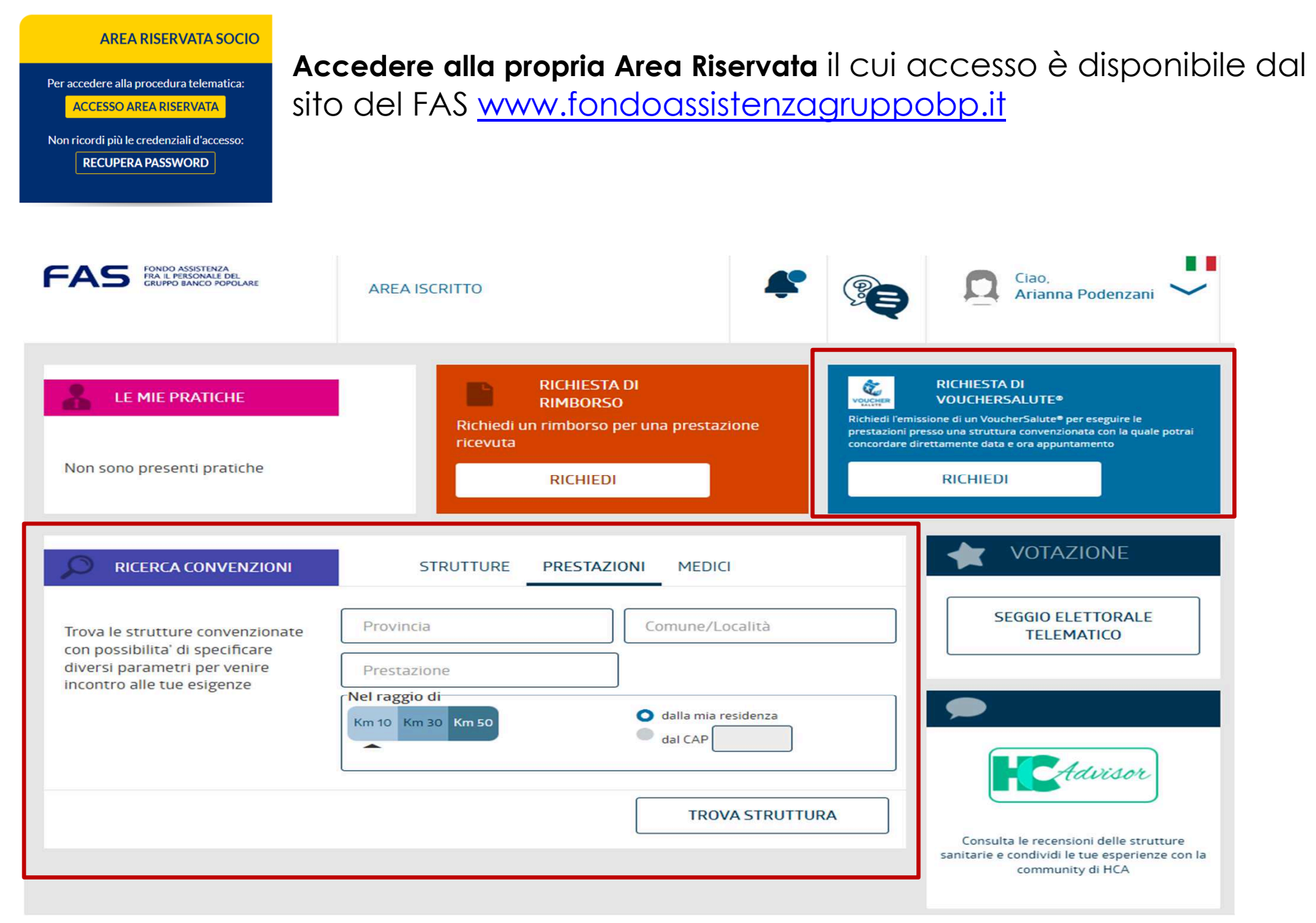

#### **ASSISTENZA DIRETTA – Ricerca Convenzioni**

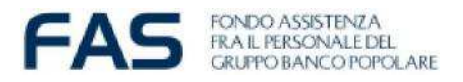

| Trova le strutture convenzionate                                                              | Provincia                                                                                                    | ROMA                            |
|-----------------------------------------------------------------------------------------------|----------------------------------------------------------------------------------------------------|---------------------------------|
| con possibilita' di specificare<br>diversi parametri per venire<br>incontro alle tue esigenze | Tipologia servizio<br>Diagnortca<br>Scricigrafia<br>MOC<br>Ocontolatrie                                                                                     | COLEO RIMN RX TAC TICKET VISITA |
|                                                                                               | Nel raggio di<br>Km 1 Km 5 Km 10 Km 30<br>dalla mia residenza<br>dal mio domicilo<br>Per poter ricercore la struttura<br>aosizione concello datti insertiti | Km 50 Km 100 TUTTE              |

TOUTTUOT

DECTATION

MEDICI

Motore di ricerca che, attraverso i fitlri, individua le strutture e i medici convenzionati del network Previmedical Ad esempio, utilizzando il filtro prestazioni e selezionata la tipologia di prestazione si potrà ricercare la struttura filtrando per:

- Provincia;
- Comune;
- Raggio (distanza):
  - dalla propria residenza/domicilio;
  - da un punto selezionabile sulla mappa cliccando sul relativo raggio di ricerca.

| Provincia       |                                                                      |
|-----------------|----------------------------------------------------------------------|
| Comune/Località | Diagnostica Doppler ECG Ecografia Endoscopia Fisioterapia Interventi |
|                 | Laboratorio Mammograf Scintigrafia MDC Odontolatria Ottico RMN       |

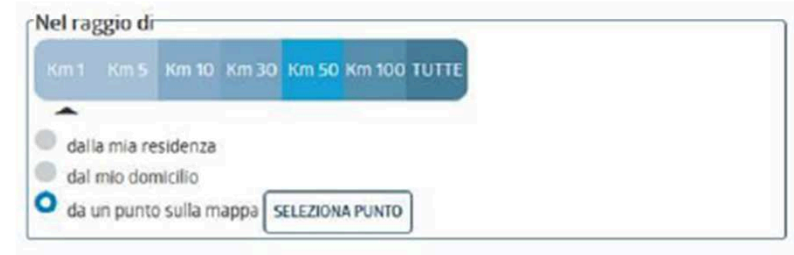

beneficiario della

prestazione DIRETTA

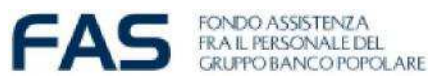

| LE MIE PRATICHE                                                    | VEDI TUTTE L<br>Richiesta VoucherSalute®                      | E PRATICHE RICHIESTA DI<br>RIMBORSO<br>Richiedi un rimborso per una                                                                       | richiedere un<br>VoucherSalute |
|--------------------------------------------------------------------|---------------------------------------------------------------|----------------------------------------------------------------------------------------------------|--------------------------------|
| TAZIONE : ECOGRAFIA TIROIDE E PARATIROI<br>JNTAMENTO : NON FISSATO | PRESTAZIONE : VISITA OCULISTICA<br>APPUNTAMENTO : NON FISSATO | RICHIEDI                                                                                                    | tramite il box b               |
| ITTURA : Camedi Srl MEDICO :                                       | STRUTTURA : Centro Di MEDICO :<br>Medicina Spa                | DICHIESTA                                                                                                    |                                |
| FICLARIO : Nhbhvz DATA : mercoledi 9<br>irri Ktopj 2022            | BENEFICIARIO : Nhbhvz DATA : merco<br>Vffnbrn Ktbpj 2022      | oledì 9 marzo<br>Richiedi l'emissione di un VoucherSalute® per                                                                            |                                |
| CE: RBM712945712022 STATO: autorizzata                             | CODICE : RBM712945702022 STATO : in law                       | vorazione • eseguire le prestazioni esso una struttura<br>convenzionata con la ce le potrai concordare<br>direttamente data en unitamento |                                |
| 9 marzo 2022 AL 6 giugno 2022                                      | DETTAGLIO                                                     | RICHIEDI                                                                                                    |                                |
| TAGLIO                                                             |                                                               |                                                                                                    |                                |
| Selezionare il                                                     | Beneficiario                                                  | ona il beneficiario                                                                                                    | <b>.</b>                       |

FVHPTBL BBBZDPB - BBBFHP02E66F205Q (26/05/2002)
 JVHJZBF BBBZDPB - BBBJHJ11R12F205W (12/10/2011)

HHHZ BBBZDPB - BBBHHZ07A42D035K (02/01/2007)

AVANTI

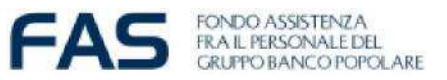

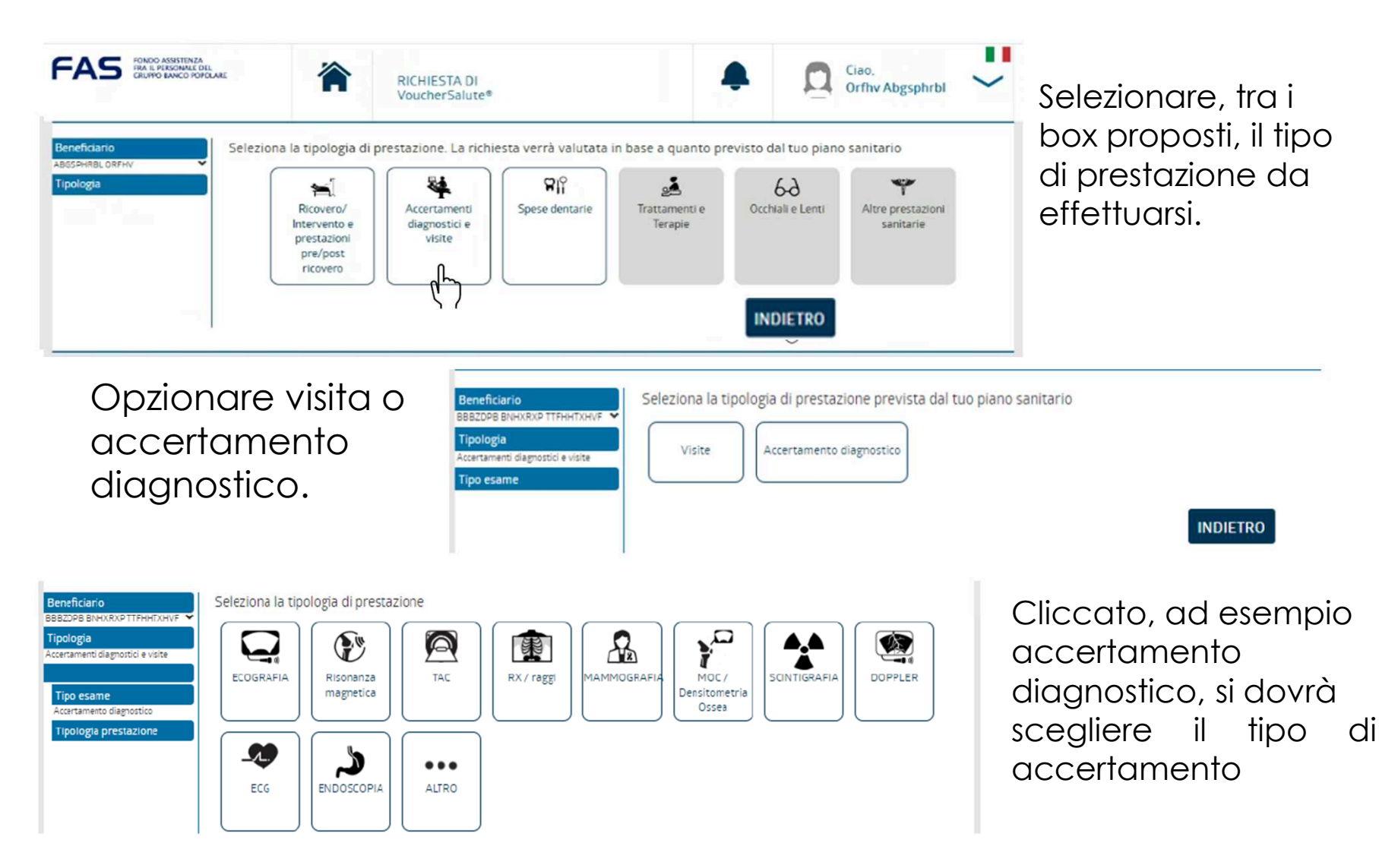

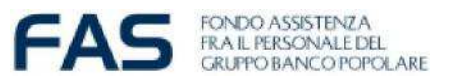

| RX GINOCCHIO                                                                                                    | TORINO                                                                                                    | Km 10 Km 30 Km 50 Km                                                                                                    |
|----------------------------------------------------------------------------------------------------|----------------------------------------------------------------------------------------------------|----------------------------------------------------------------------------------------------------|
|                                                                                                    | Comune/Località                                                                                               |                                                                                                    |
|                                                                                                    |                                                                                                    | aat mie domicilie                                                                                                    |
|                                                                                                    |                                                                                                    | TROVA STRUT                                                                                                    |
|                                                                                                    |                                                                                                    |                                                                                                    |
|                                                                                                    |                                                                                                    | INDIETRO                                                                                                    |
|                                                                                                    |                                                                                                    | -                                                                                                    |
| Seleziona la prestazione erogata dalla                                                                                                    | struttura                                                                                                    |                                                                                                    |
| Seleziona la prestazione erogata dalla<br>STRUTTURE                                                                                                    | struttura                                                                                                    | talline di Tones                                                                                                    |
| Selezione la prestazione erogata dalla<br>STRUTTURE<br>FONDAZIONE OPERA SAN CAMILLO-PRE<br>CAMILLO TORDINO                                                                                                    | struttura<br>Mappa Sa<br>SiDio SAN                                                                            | tellite                                                                                                    |
| Seleziona la prestazione erogata dalla<br>STRUTTURE<br>FONDAZIONE OPERA SAN CAMILLO-PRE<br>CAMILLO TORINO<br>STRADA SANTA MARGHERITA 136<br>10100 TORINO (TO)                                                                                                    | struttura<br>Sidio SAN<br>Octubertale d<br>Govern Bat                                                         | tellite                                                                                                    |
| Seleziona la prestazione erogata dalla<br>STRUTTURE<br>PONDAZIONE OPERA SAN CAMILLO-PRI<br>CAMILLO TORINO<br>STRADA SANTA MARGHERITA 135<br>10100 TORINO (TO)<br>+ Prestazioni (3)                                                                                                    | SIDIO SAN                                                                                                    | tellite<br>San O<br>testa<br>FOFINO<br>VANCHIGLIA<br>Palazzo Nuoyo                                                                                                    |
| Seleziona la prestazione erogata dalla<br>STRUTTURE<br>PONDAZIONE OPERA SAN CAMILLO-PRE<br>CAMILLO TORINO<br>STRADA SANTA MARCHERITA 136<br>10100 TORINO (TO)<br>+ Prestazioni (3)<br>POLIAMBULATORIO STATUTO SANTA CE<br>VIA MAAZONI O-PIAZA STATUTO S<br>10100 TORINO (TO)                                                                                                 | struttura<br>sidio san<br>Cottestrate d<br>Governi Bat<br>Cottestrate d<br>Governi Bat                        | tellite<br>Sala<br>Bata<br>TOTINO<br>Palazzo Nuoro<br>tasla Reposi                                                                                                    |
| Seleziona la prestazione erogata dalla<br>STRUTTURE<br>PONDAZIONE OPERA SAN CAMILLO-PRI<br>CAMILLO TORINO<br>STRADA SANTA MARGHERITA 135<br>10100 TORINO (TO)<br>+ Prestazioni (3)<br>POLIAMBUZONI O-PIAZZA STATUTO SANTA CE<br>VIA MARZONI O-PIAZZA STATUTO S<br>10100 TORINO (TO)<br>+ Prestazioni (8)                                                                     | struttura<br>SIDIO SAN<br>OCE SRL<br>OCE SRL                                                                  | tellite<br>Salo<br>basa<br>COTINO<br>VANCHIGLIA<br>Palazzo Nuoro<br>teala Reposi                                                                                                    |
| Seleziona la prestazione erogata dalla<br>STRUTTURE<br>PONDAZIONE OPERA SAN CAMILLO-PRI<br>CAMILLO TORINO<br>STRADA SANTA MARGHERITA 136<br>10100 TORINO (TO)<br>+ Prestazioni (3)<br>POLIAMBULATORIO STATUTO SANTA CE<br>VIA MANZONI O-PIAZA STATUTO 3<br>10100 TORINO (TO)<br>+ Prestazioni (8)<br>POLIAMBULATORIO STATUTO SANTA CE<br>VIA SALUZZO 50<br>10100 TORINO (TO) | SIDIO SAN<br>CENTRE<br>CENTRE<br>CENTRE<br>CENTRE<br>CENTRE<br>CENTRE<br>CENTRE<br>CENTRE<br>CENTRE<br>CENTRE | tellite<br>San O<br>Base O<br>Paisze Nuoro<br>testa Reposi<br>Cherse Dron O<br>Morrie de Caspuron<br>Santa Maria del<br>Donne de Caspuron<br>Morrie de Caspuron<br>Morrie de Caspuron |
| Seleziona la prestazione erogata dalla<br>STRUTTURE<br>PONDAZIONE OPERA SAN CAMILLO-PRE<br>CAMILLO TORINO<br>STRADA SANTA MARGHERITA 136<br>10100 TORINO (TO)<br>+ Prestazioni (3)<br>POLIAMBULATORIO STATUTO SANTA CE<br>VIA MANZONI O-PINZZA STATUTO S<br>10100 TORINO (TO)<br>+ Prestazioni (8)<br>VIA SALUZZO 50<br>10100 TORINO (TO)<br>+ Prestazioni (8)               | SIDIO SAN<br>SIDIO SAN<br>OCE SRL<br>OCE SRL<br>SIDIO SAN                                                     | tellite<br>San O<br>Beta<br>San O<br>Control Control<br>Palazzo Nooro<br>Rada Reposition<br>San de Cappuonio<br>Monte de Cappuonio<br>Kale della ref                                  |

Attraverso il motore di ricerca, cercare la struttura che eroga la prestazione sanitaria di cui si necessita. Si può ricercare la struttura anche tramite la propria residenza/domicilio. Ulteriori strutture saranno disponibili tramite il pulsante «vedi altre strutture».

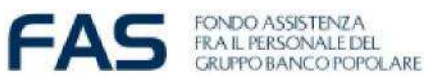

#### Seleziona la prestazione erogata dalla struttura

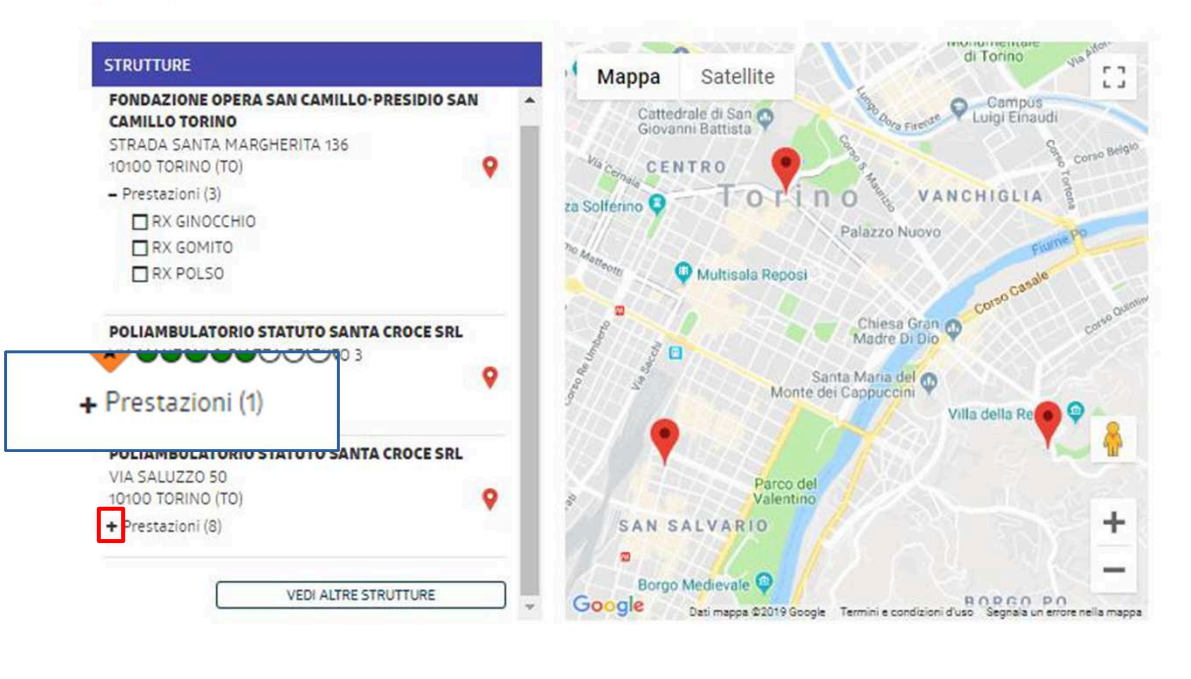

FAS FONDO ASSISTENZA FRA IL PERSONALE DEL Ciao, **RICHIESTA DI** Hzlrzbb Girxdr VoucherSalute® Beneficiario Trova un medico tra quelli presenti nella struttura scelta (OPZIONALE) GIRXDR HZI RZRR SPECIALIZZAZIONE Cognome medico Nome medico ipologia ipo esame **TROVA MEDICO** INDIETRO AVANTI Struttura AUXOLOGICO MOSE' BIANCHI Medico

Cliccare sul tasto «+» per visualizzare le **prestazioni** selezionabili, scegliere e cliccare (spuntare) la relativa prestazione che si desidera effettuare.

E' possibile scegliere un medico, oppure **cliccare su avanti**, in questo caso sarà la struttura stessa ad assegnarne uno.

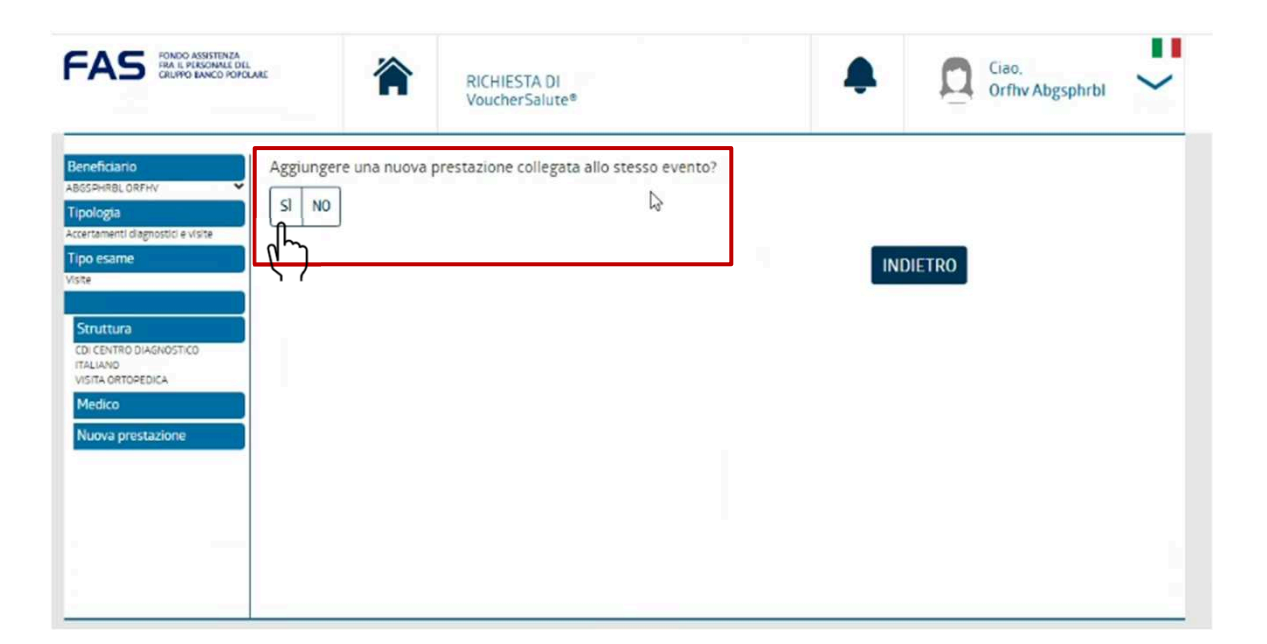

Eventualmente è possibile aggiungere **un'altra prestazione** contestualmente alla stessa richiesta, nella stessa struttura. Le prestazioni verranno erogate nella stessa giornata, ad esempio: visita cardiologica + ecocardiogramma

FAS

FONDO ASSISTENZA FRA IL PERSONALE DEL

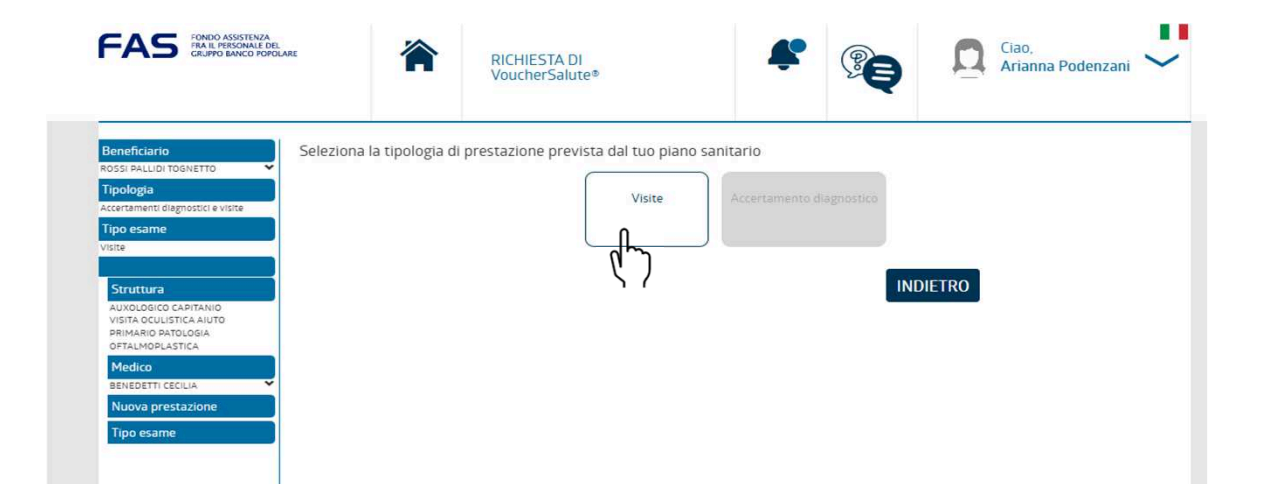

Cliccando **su si**, selezionare quindi la nuova tipologia di prestazione richiesta contestuale alla stessa richiesta.

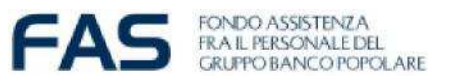

| Beneficiario                                 | Trova la prestazione che devi effettuare tra quelle disponibili |
|----------------------------------------------|-----------------------------------------------------------------|
| Tipologia                                    | Prestazione                                                     |
| Accertamenti diagnostici e visite Tipo esame | TROVA PRESTAZIONE                                               |
| VISITE<br>VISITA OCULISTICA AIUTO PRIMARIO   |                                                                 |
| PATOLOGIA OFTALMOPLASTICA                    | INDIETRO                                                        |
|                                              |                                                                 |

Digitare e cercare con **trova prestazione** la prestazione da effettuarsi

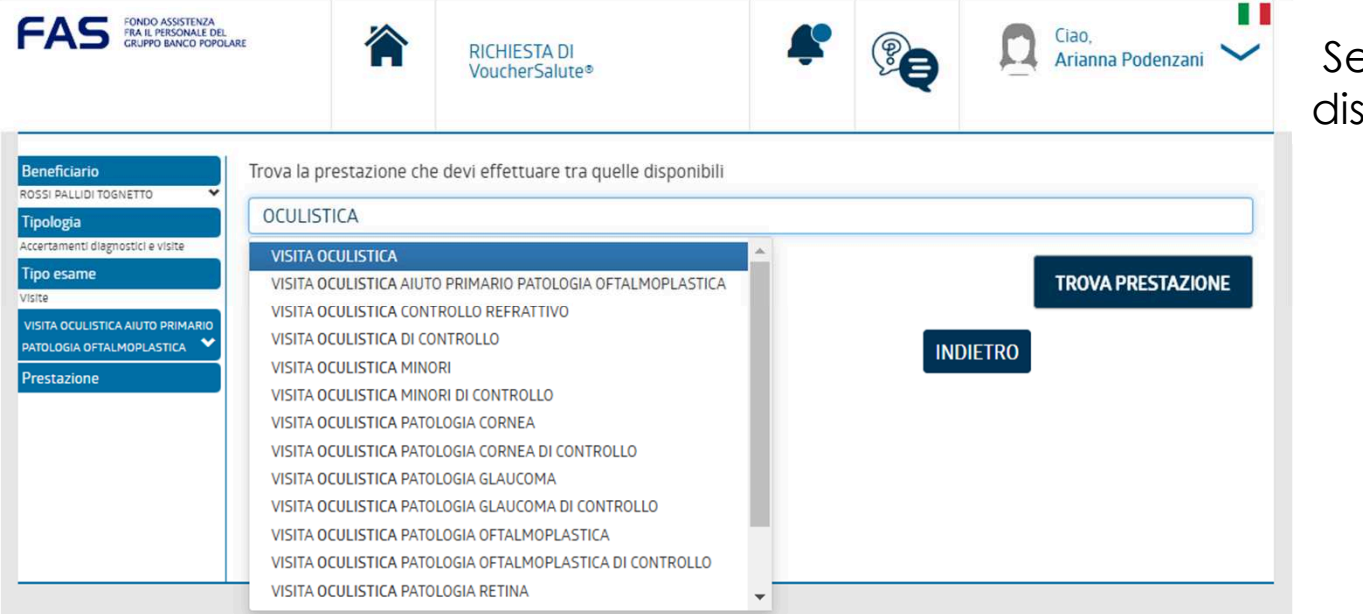

Selezionarla dal menù a discesa disponibile

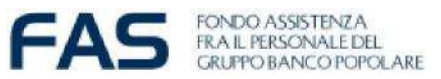

| eficiario                                                 | Trova la prestazione che devi effettuare tra quelle disponibili |     |
|-----------------------------------------------------------|-----------------------------------------------------------------|-----|
| ologia                                                    | OCULISTICA                                                      |     |
| ertamenti diagnostici e visite                            |                                                                 |     |
| oo esame                                                  | TROVA PRESTAZIO                                                 | ONE |
| te                                                        |                                                                 |     |
| SITA OCULISTICA AIUTO PRIMARIO<br>TOLOGIA OFTALMOPLASTICA | Seleziona la prestazione                                        |     |
| restazione                                                |                                                                 |     |
|                                                           | VISITA OCULISTICA                                               |     |
|                                                           | VISITA OCULISTICA AIUTO PRIMARIO PATOLOGIA OFTALMOPLASTICA      |     |
|                                                           | VISITA OCULISTICA CONTROLLO REFRATTIVO                          |     |
|                                                           | VISITA OCULISTICA DI CONTROLLO                                  |     |
|                                                           | VISITA OCULISTICA MINORI                                        |     |
|                                                           | VISITA OCULISTICA MINORI DI CONTROLLO                           |     |
|                                                           | VISITA OCULISTICA PATOLOGIA CORNEA                              |     |
|                                                           | VISITA OCULISTICA PATOLOGIA CORNEA DI CONTROLLO                 |     |
|                                                           | VISITA OCULISTICA PATOLOGIA GLAUCOMA                            |     |
|                                                           | VISITA OCULISTICA PATOLOGIA GLAUCOMA DI CONTROLLO               |     |

Scegliere e cliccare (si evidenzia in blu) la prestazione da effettuarsi dal menù Seleziona la prestazione

| Beneficiario                                                                                                    | Trova un medico tra quelli presenti nell | a struttura scelta (OPZIONALE) |                                                | FASS PARCE PRESENTED A                                                                                                    | RICHIESTA DI<br>VoucherSalute*                        | Ciao. Ciao. |
|----------------------------------------------------------------------------------------------------|------------------------------------------|--------------------------------|------------------------------------------------|----------------------------------------------------------------------------------------------------|-------------------------------------------------------|-------------|
| Каззя Акционтовичето<br>Троюзда<br>Ассигалиете седотоска излее<br>Visita Occurstica Autro Preмалео<br>Prostacos ortal Modulatica<br>Prostazione<br>Visita Occurstica<br>Medico | SPECIALIZZAZIONE                         | Cognome medico                 | Nome medico<br>TROVA MEDICO<br>INDIETRO AVANTI | Beneficiario<br>ABSSHORL, ORFNY<br>Tipologia<br>Actentamenti diagnostori e visite<br>Visite<br>Structura<br>Chi CENTRI DIAGNOSTICO<br>IVISTA ORTOPEDICA<br>Medico<br>Nuova prestazione | e una nuova prestazione collegata allo stesso evento? | INDIETRO    |
|                                                                                                    |                                          |                                |                                                | · · · · · · · · · · · · · · · · · · ·                                                                                                    |                                                       |             |

Parimenti a prima (pag. 13 e 14) verranno riproposte le seguenti maschere, cliccando su NO, si proseguirà per concludere ed effettuare la richiesta

Beneficiario

Tinologia

Tipo esame

Visite

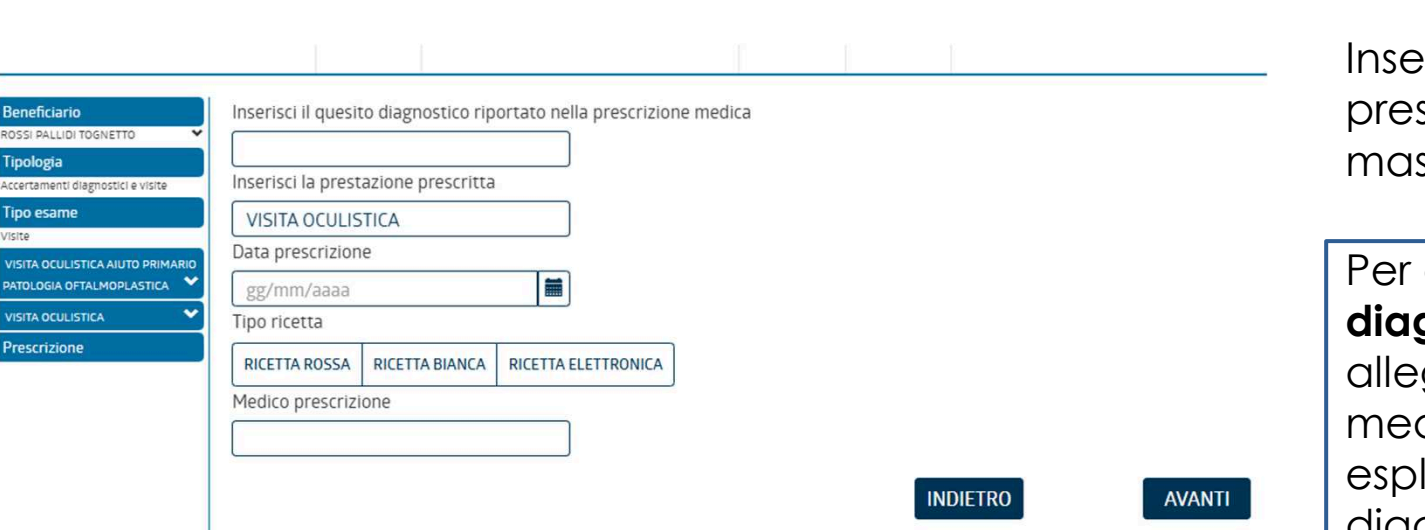

Inserire i dati presenti nella prescrizione medica, maschera facoltativa

FONDO ASSISTENZA FRA IL PERSONALE DEL

Per gli accertamenti diagnostici è obbligatorio allegare la prescrizioni medica, qualora non sia esplicitato il quesito diagnostico è sufficiente scrivere «ALTRO»

| Beneficiario<br>ROSSI PALLIDI TOGNETTO                        | Carica tutte le prescrizioni mediche (sono accettati formati jpg, jpeg e pdf) (OPZIONALE)                                                                                                    |
|---------------------------------------------------------------|----------------------------------------------------------------------------------------------------|
| Tipologia<br>Accertamenti diagnostici e visite                | SELEZIONA FILE L'inserimento delle documentazione è necessario per ricoveri, prestazioni ambulatoriali, accertamenti diagnostici e per quelle tipologie di visite che necessitano di                     |
| Tipo esame<br>Visite                                          | motivazione o patologia per cui la visita si renae necessaria.<br>La prescrizione sarà visibile dalla struttura sanitaria da te selezionata e dal personale amministrativo che dovrà gestire la pratica. |
| VISITA OCULISTICA AIUTO PRIMARIO<br>PATOLOGIA OFTALMOPLASTICA | INDIETRO AVANTI                                                                                                    |
| Prescrizione.                                                 |                                                                                                    |
| Documentazione                                                |                                                                                                    |

Inserire la documentazione richiesta (maschera facoltativa): L'inserimento della documentazione ripotante patologia/motivazione segue le indicazioni regolamentari del FAS quindi, nel caso in cui fosse obbligatorio fornire tale documentazione, sarà necessario allegarla.

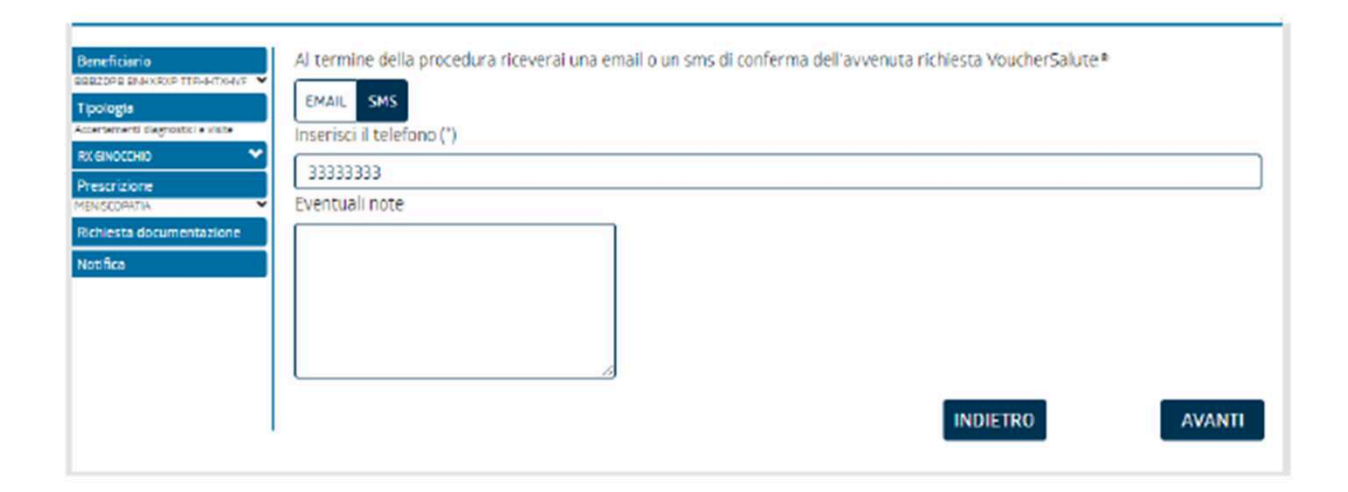

Scegliere il canale **E-MAIL o SMS** attraverso il quale essere avvisati in merito alla valutazione del VoucherSalute®.

FAG

FONDO ASSISTENZA FRA IL PERSONALE DEL

| Beneficiario                      | Beneficiario                                                                                                    | BBBZDPB BNHXRXP TTFHHTXHVF (BBBBHX69L                                                                                                    | 12F205V) - 12-luglio-1969                                                                                                    |
|-----------------------------------|----------------------------------------------------------------------------------------------------|----------------------------------------------------------------------------------------------------|----------------------------------------------------------------------------------------------------|
| 888ZDP8 BNHXRXP TTFHHTXHVF 🛩      | Tipologia                                                                                                    | Accertamenti diagnostici e visite                                                                                                    |                                                                                                    |
| Tipologia                         | RX GINOCCHIO                                                                                                    |                                                                                                    |                                                                                                    |
| Accertamenti diagnostici e visite | Tipo esame                                                                                                    | Accertamento diagnostico                                                                                                    |                                                                                                    |
| RX GINDCCHIO                      | Tipologia prestazione                                                                                                    | RX / raggi                                                                                                    |                                                                                                    |
| Prescrizione<br>NENISCOPATIA      | Struttura                                                                                                    | FONDAZIONE OPERA SAN CAMILLO-PRESIDIO 5.<br>GINOCCHIO                                                                                                    | AN CAMILLO TORINO RX                                                                                                    |
| Richiesta documentazione          | Prescrizione                                                                                                    | Patologia : MENISCOPATIA Prestazione prescritta                                                                                                    | RX GINOCCHIO Data                                                                                                    |
| Notifica                          |                                                                                                    | prescrizione : 8-febbraio-2019 Tipo ricetta : ELETT<br>: ROSSI                                                                                                    | RONICA Medico prescrizione                                                                                                    |
| 33333333                          | Richiesta documentazione                                                                                                    |                                                                                                    |                                                                                                    |
| Conferma                          | Notifica                                                                                                    | Sms a: 33333333                                                                                                    |                                                                                                    |
|                                   | <pre>In conformiti all'art. 13 del Regol:<br/>Suoi dati personali e sui Suoi dirit<br/>a) Trattamento dei dati personali pu<br/>Mel rispetto della normativa vigento<br/>o già detiene dati personali che La<br/>richiesti o in Suo favore previsti.<br/>Legge(2), - non potreno fornince, in<br/>fine risulta obligatorio.</pre> | amento UE 2016/670 (GDFR), la sottoscritta Sociatà in qualità di<br>tti.<br>er finalità assicurative<br>a in materia di protezione dei dati personali. La informiamo che<br>riguardeno, anche sensibili (1), al fine di fornire i servizi e<br>Senza i Suoi dati - alcuni dei quali ci debbono essere forniti<br>n tutto o in parte, i nostri servizi e/o prodotti assicurativi; | . Titolare, La informa cull'uso dei<br>e la nostra Società intende acquisire<br>r/o prodotti essicuretivi de Lei<br>da Lei o da terzi per obbligo di<br>pertanto il consonso prestato a tale |
|                                   | <ul> <li>Esprimo il consenso al trattamento d</li> <li>Acconsento al trattamento dei dati p</li> </ul>                                                                                                    | iei dati personali comuni e sensibili per finalità assicurative in base all<br>ersonali al fine di essere informato sulle coperture integrative del mic                                                                                                    | "informativa (*)<br>o piano sanitario                                                                                                    |
|                                   |                                                                                                    | INDIETRO                                                                                                    | CONFERMA I DATI                                                                                                    |

Controllare il riepilogo, **PRESTARE IL CONSENSO PRIVACY** (spuntare) ed infine **CONFERMA DATI** A seguito della conferma potrà visualizzare la pratica nel box *LE MIE PRATICHE* nell'home page della propria Area Riservata.

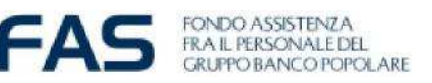

| LE MIE PRATICHE                                                     | VEDI TUTTE LE PRATICHI                                              |
|---------------------------------------------------------------------|---------------------------------------------------------------------|
| Richiesta VoucherSalute*                                            | Richiesta VoucherSalute®                                            |
| PRESTAZIONE : ECOGRAFIA TIROIDE E PARATIROIDE                       | PRESTAZIONE : VISITA OCULISTICA                                     |
| APPUNTAMENTO : NON FISSATO                                          | APPUNTAMENTO : NON FISSATO                                          |
| STRUTTURA : Camedi Srl MEDICO :                                     | STRUTTURA : Centro Di MEDICO :<br>Medicina Spa                      |
| BENEFICIARIO : Nhbhvz DATA : mercoledi 9 marzo<br>Vffnbrn Ktopj 201 | BENEFICIARIO : Nhbhvz DATA : mercoledi 9 marzo<br>Vlfnbrn Ktbpj 202 |
| CODICE : RBM712945712022 STATO : autorizzata •                      | CODICE : RBM712945702022 STATO : in lavorazione                     |
| PERIODO VALIDITÀ VoucherSalute<br>DAL 9 marzo 2022 AL 6 giugno 2022 | DETTAGLIO                                                           |
| DETTAGLIO                                                           |                                                                     |

Le richiesta di VoucherSalut® sono sempre visibili e disponibili con il loro STATO autorizzativo in essere

STATOIl VoucherSalute® è in lavorazione e la risposta perverrà entro 7 giorni dalla data in cui<br/>è stata fatta la richiesta

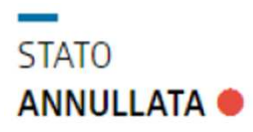

Il VoucherSalute® è stato annullato e la motivazione è visibile cliccando su «DETTAGLIO» della pratica:

MOTIVO ANNULLO AI FINI DI UNA CORRETTA VALUTAZIONE DELLA RICHIESTA, LA PRESCRIZIONE MEDICA DEVE CONTENERE L'INDICAZIONE DELLA PATOLOGIA.

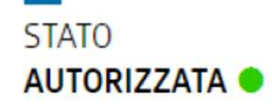

Il VoucherSalute® è stato autorizzato. L'eventuale quota a carico dell'assistito è riportata nell'email o SMS autorizzativo. La validità del VoucherSalute® è visibile cliccando su «DETTAGLIO» della pratica. **Segue dettaglio** 

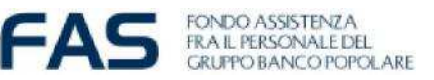

STATO AUTORIZZATA •

PERIODO VALIDITÀ VoucherSalute® DAL 8 marzo 2022 AL 5 giugno 2022 entro il quale dovrà essere effettuata la prestazione sanitaria

Il Voucher **è valido 90 giorni** dalla data di autorizzazione **e impegna il massimale di riferimento previsto dalla data di rilascio, anche se non utilizzato.** 

Ottenuto il voucher, **il Socio PRENOTA PERSONALMENTE LA PRESTAZIONE NELLA STRUTTURA** convenzionata scelta.

La data della prestazione potrà essere concordata con la Struttura **SOLO dopo aver** ricevuto l'autorizzazione del Voucher.

La struttura sanitaria scelta, visto il Voucher autorizzato dovrà confermare alla Centrale operativa Pmed la data di esecuzione della prestazione.

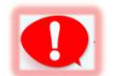

E' possibile annullare esclusivamente Voucher **riferiti a prestazioni non eseguite**. **Per ANNULLARE UN VOUCHER** nella sezione "DETTAGLIO" sul singolo Voucher cliccare il tasto ANNULLA.

Se il tasto non è disponibile e la prestazione non è stata eseguita, <u>contattare</u> <u>direttamente la struttura per richiederne l'annullo</u> da parte della struttura stessa.

#### ASSISTENZA DIRETTA – focus CURE DENTARIE FAS

#### Step 1: SOCIO FAS - PMED

Per accedere alla Cure Dentarie con la Forma Diretta è necessario aprire una richiesta di Voucher, selezionando la voce Prima Visita - 1º VISITA ORALE + 1ºABLAZIONE TARTARO ANNUALE rimborsata al 100% dal FAS dal 2025.

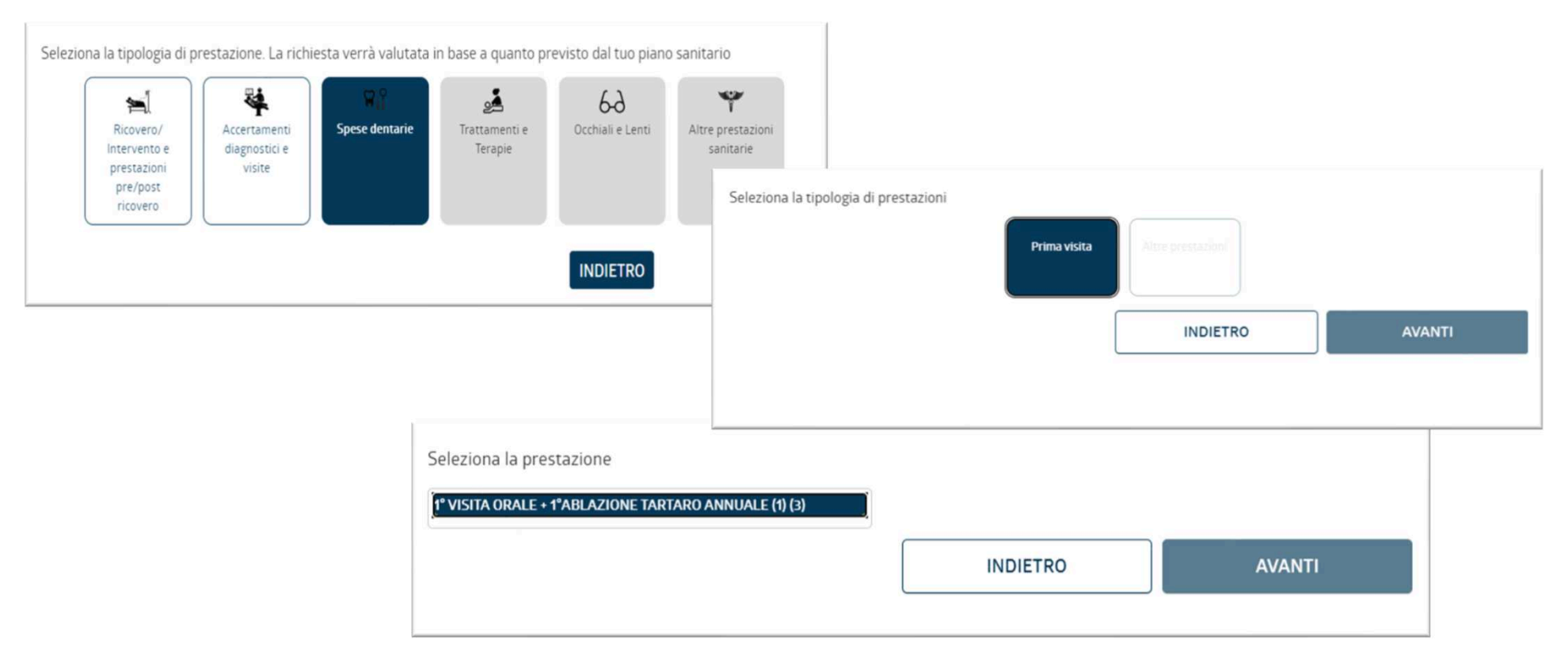

Tale prestazione è da considerarsi come «la presa in carico» ed è valida presso quel determinato dentista per 18 mesi.

#### ASSISTENZA DIRETTA – focus CURE DENTARIE FAS

#### Step 2: SOCIO FAS - DENTISTA

Una volta che il **Voucher verrà autorizzato** l'assistito potrà procedere con la prenotazione dell'**appuntamento presso il dentista individuato**.

Successivamente, il dentista segnalerà direttamente a Previmedical come "avvenuta/effettuata" la prima visita.

#### Step 3: DENTISTA - PMED

In seguito alla visita se ritenuto necessario **un piano di cure successivo** o altra prestazione, **sarà onere del professionista inviare il piano di cure concordato** (dentista-paziente) alla centrale operativa Previmedical che **genererà in automatico un nuovo voucher**. Tale voucher verrà autorizzato da Previmedical indicando le quote a carico iscritto.

NB: Se il tuo dentista fa parte del network Previmedical e tu hai già un piano di cure, concorda con il medico stesso per la gestione delle prestazioni in forma diretta, ovvero sarà necessario aprire una richiesta di Voucher, selezionando la voce Prima Visita - 1° VISITA ORALE + 1°ABLAZIONE TARTARO ANNUALE, come da slide precedente.

#### **ASSISTENZA DIRETTA –** COME FARE PER...

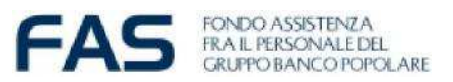

#### Brevemente...

#### Cosa mi serve per aprire un VoucherSalute®?

1. Prescrizione medica (redatta da Medico) con motivazione/patologia **qualora sia espressamente previsto dal FAS**;

2. Struttura scelta;

3. Nome del medico (in caso di VISITA) convenzionato presso la struttura. Dopo aver individuato la **STRUTTURA E IL MEDICO CONVENZIONATI** è necessario **PREVENTIVAMENTE** richiedere l'autorizzazione del Voucher, prima di procedere alla prenotazione:

utilizzando la sezione Richiesta
 Voucher all'interno dell'Area
 Riservata

- contattando la Centrale Operativa ai numeri **800.9014.25** da telefono fisso o **+39.0422.17.44.079** dall'estero o da cellulare. (scelte 1 -1- 2 per parlare con un operatore) dal lunedì al venerdì dalle ore 8:30 alle 20:00 ed il sabato dalle 8:30 alle 13:30, esclusi festivi